- 1. Visit <u>https://www.office.com/</u>.
- 2. Click Sign-In.

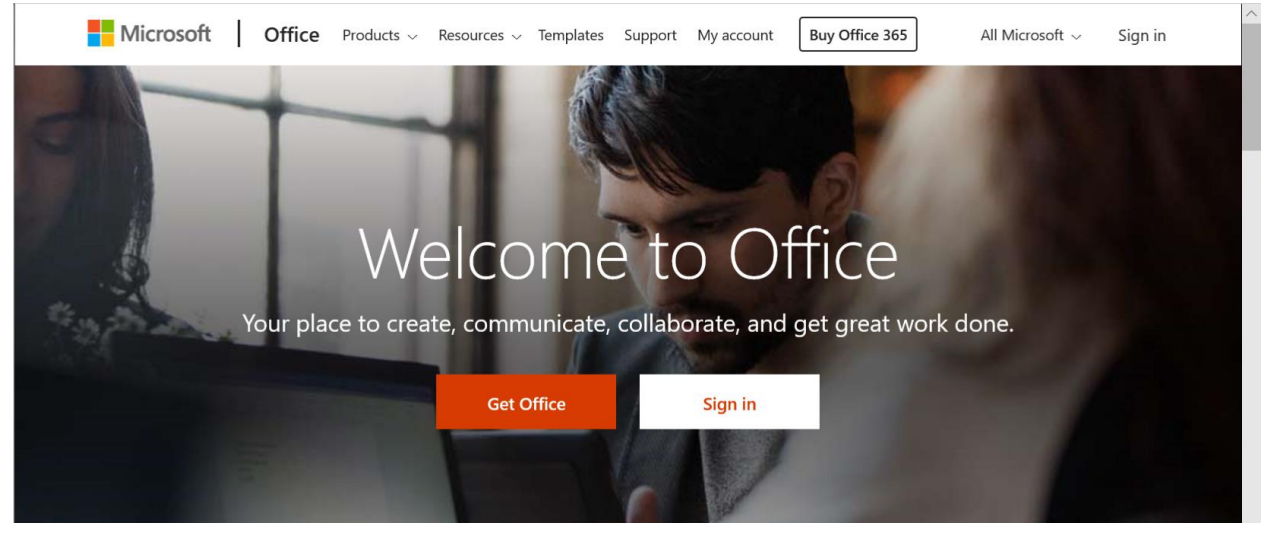

3. Enter your username (ex: <u>ab123@spiritsd.ca</u>). Click Next.

|           | Microsoft                  |         | -                                                                                                    |
|-----------|----------------------------|---------|----------------------------------------------------------------------------------------------------|
|           | Sign in                    |         |                                                                                                    |
|           | ab123@spiritsd.ca          | ×       | and a state of the state of the |
|           | No account? Create one!    |         |                                                                                                    |
|           | Can't access your account? |         |                                                                                                    |
|           |                            | Next    | AL ALLANDER                                                                                                    |
| A PARALES |                            |         |                                                                                                    |
|           |                            | 学校にしておく |                                                                                                    |

4. Enter your password and click Sign in.

|                                        | PRAIRIE SPIRIT<br>SCHOOL DIVISION<br>Learners for Life |
|----------------------------------------|--------------------------------------------------------|
| Sign in with your<br>ab123@spiritsd.ca | organizational account                                 |
| Password                               |                                                        |
| Sign in                                |                                                        |
| Login using your                       | web credentials.                                       |
| Example: ab123@                        | )spiritsd.ca                                           |
| Plaasa kaan your                       | Prairie Spirit login secure by regularly               |

updating your password.

5. The first time logging in on your computer, you will be asked if you want to stay signed in. If you are on a shared computer or are unsure, choose No.

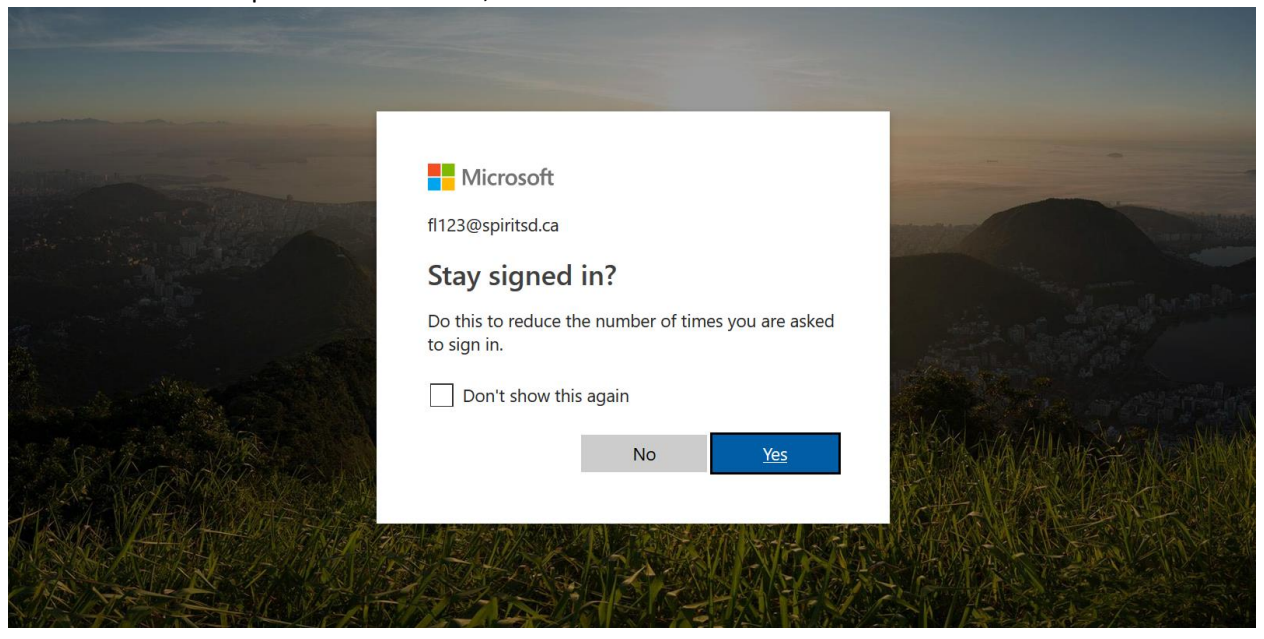

6. You will now see your dashboard of Office 365 apps. Email is accessible by clicking on Outlook.

| <br>Office 365    |                   | ,∕⊃ Sear | ch    |            |         |            | Ç         | ې<br>۲   | ? |  |
|-------------------|-------------------|----------|-------|------------|---------|------------|-----------|----------|---|--|
| Apps              |                   |          |       |            |         |            | Install O | ffice $$ |   |  |
| Outlook           |                   | Word     | Excel | PowerPoint |         | SharePoint | Teams     |          |   |  |
|                   | s R               | F        | Excer | rowerrount | Onenote | Shareroint | Teams     |          |   |  |
| Class<br>Notebook | Sway              | Forms    |       |            |         |            |           |          |   |  |
| Explore all your  | apps $ ightarrow$ |          |       |            |         |            |           |          |   |  |